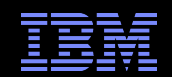

# Service Request (SR) Problem Submission Tool IBM Electronic Support

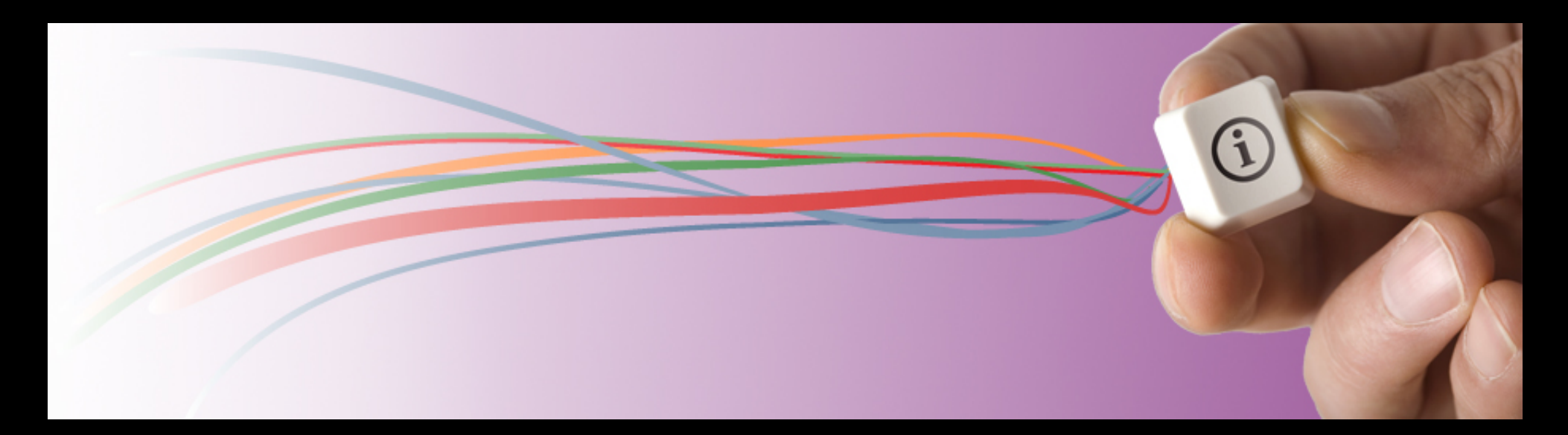

### April 2017

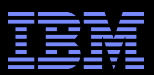

# Agenda

- Benefits of using the SR tool
- Roles
- Access
- Registration
- Opening a new service request
- Search and Reports
- Profile page
- Getting help
- Summary

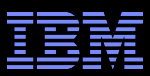

# Service Request (SR) Tool – Benefits

- Submit online service requests 24x7 for clients with support contracts: Passport Advantage, Accelerated Value, SoftwareXcel, SupportLine, Software Maintenance Agreement (SWMA) and Monthly License Charges (MLC).
- Describe software issue and environment in problem submission form (eliminates call center contact)
- Monitor/update existing requests view a list of all service requests associated with customer numbers for support contracts
- Attach multiple files to service requests
- Receive notification when your service request has been updated by IBM Support

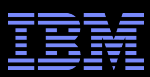

## **SR** Roles

### Roles

- Site Technical Contact (STC) designated through Passport Advantage agreement can add up to nine Administrators. All can add, edit, remove authorized users.
- Full User Unlimited number. Must be promoted or added by STC or an Administrator
- Basic User Can create and view only their own service requests, created in the SR tool
- Read Only Can only read/monitor service request

STC, Admins and Full Users can open new and update existing requests under a given IBM Customer Number

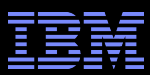

# Access

- Support Portal has two links to the Service Request tool
  - Tickets section (Open a Ticket)
  - Masthead (Click Ticket and then Service Request )
- Direct link to Service Request tool: <u>http://ibm.com/support/servicerequest</u>

| IBM                              |                       |                                                |                     |                   | Marketplace    | Search                            |
|----------------------------------|-----------------------|------------------------------------------------|---------------------|-------------------|----------------|-----------------------------------|
| IBM Support                      |                       | My support                                     | Downloads $\lor$ Do | ocuments $\vee$   | Tickets $\vee$ | Communities $ \smallsetminus $    |
| WebSphere Ap                     | oplication Serv       | er                                             | _                   |                   | Service Requ   | iest<br>ss Portal <sup>iew?</sup> |
| Search support or find a product |                       | Q                                              |                     |                   |                |                                   |
|                                  |                       |                                                |                     |                   |                |                                   |
| WebSphere Application Serve      | er security resources |                                                |                     |                   |                |                                   |
| Downloads                        |                       | Documents                                      | Recent con          | ntent             |                |                                   |
| Passport Advantage (full pro     | duct downloads)       | Product documentation and manuals (Knowledge C |                     | E-2016-8743 fo    | r IBM HTTP Se  | rver                              |
| Download fixes & PTFs (Fix       | Central)              | Q Flashes, alerts and bulletins                | IBM Fix Cent        | tral - 8.5.5.10-W | /S-WASIHS-IFF  | 9173984                           |
| Exes by version                  |                       | WebSphere Application Server documentation     | IBM Fix Cent        | tral - 8.0.0.12-W | /S-WASIHS-IFF  | 9173984                           |
| + View all 7 downloads links     |                       | + View all 18 documents links                  | + View all recer    | ent content       |                |                                   |
|                                  |                       |                                                |                     |                   |                |                                   |
| Tools and resources              |                       | Tickets                                        | Training            |                   |                |                                   |
| Product support lifecycle        |                       | View all tickets                               | Support tech        | hnical exchange   | es             |                                   |
| Subscribe to support notific     | ations                | Open a ticket                                  | IBM authorize       | ed training       |                |                                   |
| Self-Assist Resources and T      | iools                 |                                                | IBM Education       | on Assistant      |                |                                   |

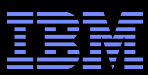

# Sign in

- The sign in page displays if you have not already signed in to the Support Portal
- Enter your IBM ID and password
- If you don't have an IBM ID, click 'Create an IBMid'
  - Use company email address for your IBM ID

| Enter your IBMid      |         | Forgot IBMid?    |
|-----------------------|---------|------------------|
|                       |         |                  |
| Password              |         | Forgot password? |
|                       |         |                  |
|                       | Sign in |                  |
| New? Create an IBMid. |         | Help and FAQ     |

Sign in to IBM

Enterprise Users: Sign in with your organization's ID

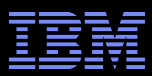

## Access from the Support Portal

- If you have not registered to use Service Request, this message displays. Click the link to begin the self-nomination process
- Follow the steps on chart 8

### IBM Service Request for software

You are not a registered user of the IBM Service Request tool. Please click on the following link to nominate yourself for registration.

→ Service request self-nomination

 If you are registered to use Service Request, the SR displays

| Service requests                                  | Software registration  |
|---------------------------------------------------|------------------------|
|                                                   | User administration    |
| Search: by software request number 🗘              | Partner administration |
|                                                   | Preferences            |
| Quick search: Click here to choose a quick search | (D) Help               |

New service request

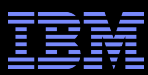

### Register to use SR Follow these 4 steps in <u>Quick Guide</u>

| My agreer                                                                                                    | nents                                                                        |                                                                                                    |                                                                                                    |                                                                            |                                                                                 |                                                                    |                                                                     |
|----------------------------------------------------------------------------------------------------|------------------------------------------------------------------------------|----------------------------------------------------------------------------------------------------|----------------------------------------------------------------------------------------------------|----------------------------------------------------------------------------|---------------------------------------------------------------------------------|--------------------------------------------------------------------|---------------------------------------------------------------------|
|                                                                                                    |                                                                              |                                                                                                    |                                                                                                    | 1.Request access                                                           | 2.Verify email address                                                          | 3.Enter registration code                                          | 4.Registration success                                              |
| I.Request access                                                                                                    | 2.Verify email address                                                       | 3.Enter registration code                                                                                                    | 4.Registration success                                                                                                    |                                                                            |                                                                                 |                                                                    |                                                                     |
| Access to IBM softwarr<br>register. You may regis<br>begin the registration p<br><b>By customer</b><br>Please enter y<br>purchasing off<br>IBM custome<br>number*<br>Country/region<br>Justification | e support services such as IBM<br>ster with your IBM customer nur<br>rocess. | Support portal, Fix Central and IBN<br>nber or machine type and serial num<br>pe and serial number<br>. If you don't know this information,<br>your country/region in the list, I<br>support to determine which cou<br>eader® | M Service Request require that you<br>mber. Please select an option below to<br>, your organization's contracting or<br>please contact I IBM<br>intry/region you should choose. | Your email address is: d<br>You must verify ownersh<br>Send verification e | loc-user1@d25Ihttp001.con.ca                                                    | an.ibm.com<br>omplete your registration for IBM sof                | tware support services.                                             |
| Submit                                                                                                    | t                                                                            |                                                                                                    |                                                                                                    |                                                                            |                                                                                 |                                                                    |                                                                     |
| My agree                                                                                                    | ements                                                                       |                                                                                                    |                                                                                                    | My agreer                                                                  | nents                                                                           |                                                                    | •                                                                   |
| Submit                                                                                                    | ements<br>2.Verify email address                                             | 3.Enter registration code                                                                                                    | 4.Registration success                                                                                                    | My agreer                                                                  | nents                                                                           |                                                                    |                                                                     |
| Submit<br>My agree<br>I.Request access<br>Please enter the code<br>process.                                                                                                    | ements 2.Verify email address provided in the verification email             | 3.Enter registration code<br>that was sent to coonks@us.ibm.                                                                                                    | 4.Registration success                                                                                                    | My agreer                                                                  | nents<br>2.Verify email address                                                 | 3.Enter registration code                                          | •<br>4.Registration success                                         |
| Submit<br>My agree<br>I.Request access<br>Please enter the code<br>process.<br>Registration code:                                                                                                    | ements<br>2.Verify email address<br>provided in the verification emai        | 3.Enter registration code<br>that was sent to coonks@us.ibm.<br>Submit                                                                                                    | 4.Registration success<br>.com to complete the registration<br>_                                                                                                    | My agreer                                                                  | nents<br>2.Verify email address<br>complete. The support agree<br>count status. | 3.Enter registration code<br>ement administrator (site technical c | •<br>4.Registration success<br>ontact or electronic support team) h |

Register IBM Customer Number (ICN) or Machine type and Serial Number in SR (My Agreements)

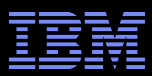

# **Service Request Home Page**

- Support registrations
  - 1. Add additional IBM customer numbers to your record; request promotion; find the STC for your ICN
  - 2. STC and Admins add / approve new users
  - 3. STC creates Business Partner agreement if needed
- Search for one Service Request
- Click on Quick search pull down
  - 1. Canned searches
  - 2. Advanced Search
  - 3. User-saved searches
- Click "New service request" link to open a new Service Request

| Service                        | e requests                                                                                                    |                    | Software registration  |
|--------------------------------|----------------------------------------------------------------------------------------------------|--------------------|------------------------|
| Search: by s                   | oftware request number 🗘 📃 📃 🖵 Sele                                                                                                    | ect country Search | Partner administration |
| Quick search:<br>New service r | Click here to choose a quick search<br>Click here to choose a quick search<br>View my requests<br>View all requests<br>View open requests<br>View closed requests<br>Software advanced search |                    | Help                   |
|                                | <b>My saved searches</b><br>ICN 5365594 PMRs<br>My PMRs<br>Severity 2                                                                                                    | ftware requests    |                        |

# **Service Request Home Page**

- Click to open a new service request
- Review recent Service request activity
  - Service request # is a • hotlink to view service request historical data
- View all online service request
- Search for one Service Request number
- Click on the Quick Search pull down for canned searches, saved searchs or Advanced Search for more search options
- Click Support Registration in upper right hand corner to add an ICN or change access level

| Search res<br>Search by software req<br>Ouick search: Click here to          | uest number:                           | Select country                                                                | l               |               |                    | <mark>■ Support re</mark><br>■ User adm<br>■ Partner ad<br>■ Preference | egistra<br>inistra<br>dminis<br>æs | <mark>tions</mark><br>tion<br>tration |
|------------------------------------------------------------------------------|----------------------------------------|-------------------------------------------------------------------------------|-----------------|---------------|--------------------|-------------------------------------------------------------------------|------------------------------------|---------------------------------------|
| New service request                                                          |                                        | •                                                                             |                 |               |                    |                                                                         | ?                                  | Help                                  |
| Search criteria                                                              | Please note the                        | following items before continuing:                                            |                 |               |                    |                                                                         |                                    |                                       |
| <ul> <li>Search my service<br/>requests submitted<br/>online only</li> </ul> | • Your search rest                     | ults include only current service requests. Arcl                              | hived servic    | e request     | s are not inclu    | ded.                                                                    |                                    |                                       |
| <ul> <li>Show open and closed<br/>service requests</li> </ul>                | Your search resul<br>the heading again | ts are shown below. To sort the results, select                               | t a column I    | heading. 1    | To change the s    | sort direction, se                                                      | lect                               |                                       |
| <ul> <li>Show service requests up<br/>to todays date</li> </ul>              | 🖷 Customize res                        | ult table 🕒 Printable report                                                  | ± Expo          | ort report    |                    |                                                                         |                                    |                                       |
| Severity: All                                                                | •: Unread                              | !: Needs your attention $\begin{tabular}{lllllllllllllllllllllllllllllllllll$ | Technical s     | upport ch     | at 🔒 :             | Print details of t<br>service request                                   | his                                |                                       |
| IBM Customer<br>number                                                       | o items iouno, displa                  | ying an items.                                                                |                 |               |                    |                                                                         |                                    |                                       |
| - All                                                                        | Le Service request<br>#                | t <u>Title</u>                                                                | <u>Severity</u> | <u>Status</u> | <u>Contact nam</u> | <u>e IBM</u><br><u>Customer</u><br><u>number</u>                        | <u>APAR</u>                        | <u>Contac</u>                         |
| ← Change search<br>criteria                                                  | • <u>73870,499,000</u>                 | was test                                                                      | 2               | Closed        |                    |                                                                         |                                    |                                       |
| 🖒 Start a new search                                                         | <u>.</u> <u>39049,514,000</u>          | C_71905_RslveSoftXcelAdminAccess - Test                                       | 3               | Closed        |                    |                                                                         |                                    |                                       |
|                                                                              | 35625,499,000                          | This is a teat                                                                | 4               | Closed        |                    |                                                                         |                                    |                                       |

# **Service Request Support Registration**

- Click Support Registration in left nav to manage support registrations
  - Add additional IBM customer numbers to your record
  - 2. View and Request upgrade access level.
  - STC and Admins add / approve new users and access upgrade requests
  - Full users and above click on ICN to find your STC / Admins and supported products
  - STC creates Business Partner agreement if needed

### Support registrations

Access to IBM software support services such as IBM Support portal, Fix Central and IBM Service Request require that you register. You may register with your IBM customer number or machine type and serial number. Please select an option below to begin the registration process.

| By customer                              | By machine type and serial number                                                                                                    |
|------------------------------------------|----------------------------------------------------------------------------------------------------|
| Please enter your<br>purchasing office r | customer information below. If you dont know this information, your organizations contracting or<br>nay be able to help you.                                 |
| IBM customer<br>number <sup>*</sup>      |                                                                                                    |
| Country/region *                         | Selectone                                                                                                    |
| hand the set of s                        | If you do not see your country/region in the list, please contact I <u>IBM country/regional support</u> to determine which country/region you should choose. |
| Justification                            |                                                                                                    |
|                                          |                                                                                                    |
|                                          |                                                                                                    |
| Request addi                             | tional access                                                                                                    |

| Existing access (8) |                                                                                                    |                         |                                             |  |  |
|---------------------|----------------------------------------------------------------------------------------------------|-------------------------|---------------------------------------------|--|--|
| IBM customer number | Offerings                                                                                                    | Access level            | Status                                      |  |  |
| [United States]     | Default<br>Software Maintenance (SWMA) Not System<br>Entitled                                                                                                    | l <b>≞</b> <u>Basic</u> | → <u>Upgrade to full access</u>             |  |  |
| United States]      | System z Support and Subscription<br>IBM Software for z/OS<br>IBM Software for z/OS<br>IBM Software for z/OS<br>System z Support and Subscription<br>System z Support and Subscription | <b>■</b> <u>Basic</u>   | Current, upgrade not available              |  |  |
| [United States]     | Passport Advantage<br>Passport Advantage Express                                                                                                    | 🖷 <u>Full</u>           | → <u>Upgrade to administrator</u><br>access |  |  |
| [United States]     | Passport Advantage<br>Software Maintenance (SWMA) System<br>Entitled                                                                                                    | ⊫ <u>Full</u>           | → <u>Upgrade to administrator</u><br>access |  |  |
| United<br>States]   | Software Maintenance (SWMA) Not System<br>Entitled                                                                                                    | 🖷 <u>Full</u>           | → <u>Upgrade to administrator</u><br>access |  |  |
| [United<br>States]  | SoftwareXcel Enterprise                                                                                                    | 🖷 <u>Full</u>           | Current, upgrade not available              |  |  |
| [United States]     | Passport Advantage Express                                                                                                    | Administrator           | Current, upgrade not available              |  |  |
| [United States]     |                                                                                                    | <mark></mark>           | Pending approval                            |  |  |
|                     |                                                                                                    |                         |                                             |  |  |

#### **Business partner**

Click here to check business partner status

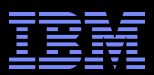

# **Open a New Service Request**

- Click on New Service Request
- Select Problem type
  - Software
  - Hardware
  - Appliance
  - Partnerworld Business Partner

## New service request

| Search by software request number V: Select country Quick search: Click here to choose a quick search |
|----------------------------------------------------------------------------------------------------|
| New service request                                                                                   |
| ← Return to the IBM Support Portal                                                                    |
| What kind of problem do you have?                                                                     |
| → I am having a problem with software                                                                 |
| → I am having a problem with hardware                                                                 |
| → I am having a problem with an appliance                                                             |
| As a Partnerworld business partner, my customer is having a problem with software                     |
|                                                                                                    |

# **Open a New Service Request**

- Enter a product name in the search box
- Scan the product list that displays and choose the product you want
- Click the box to add it to your Preferred Products list
- Components display beneath the product; choose the correct component
- The product / component combination is important – it sends your request to the correct support queue

| Search by software request number:       Select country       Q         Quick search:       Click here to choose a quick search       Image: Click here to choose a quick search       Image: Click here to choose a quick search                                                                                                    | <ul> <li>Support registrations</li> <li>User administration</li> <li>Partner administration</li> <li>Preferences</li> </ul> |
|----------------------------------------------------------------------------------------------------|----------------------------------------------------------------------------------------------------|
| New service request                                                                                                    | ? Help                                                                                                    |
| Enter your keyword(s) Cant find your product? WebSphere MQ Show entitled products only Products (41 matches)                                                                                                    |                                                                                                    |
| Search results         Add selection to Preferred Products         IBM WebSphere MQ Advanced Edition for z/OS V7.1         BM WebSphere MQ Hypervisor Edition V7.5 for AIX         WebSphere MQ Hypervisor Edition V7.5 for AIX 7.5.0         Twoli OMEGAMON DE for WebSphere MQ Integrator on Distributed Systems V1.2         Twoli OMEGAMON XE Management Pac for WebSphere MQ for Linux on zSeries V3.6 |                                                                                                    |

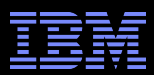

Q

# **Open a New Request - ICN**

# **New service request**

| Search by software request number: |                                     |   | Select country |
|------------------------------------|-------------------------------------|---|----------------|
| Quick search:                      | Click here to choose a quick search | - |                |

#### New service request

Status Not saved

#### Product

 WebSphere Process Server V7.0

#### Component

 WebSphere Process Server 7.0.0

### Choose an IBM Customer Number (ICN) and, if applicable, a Machine type/Serial number.

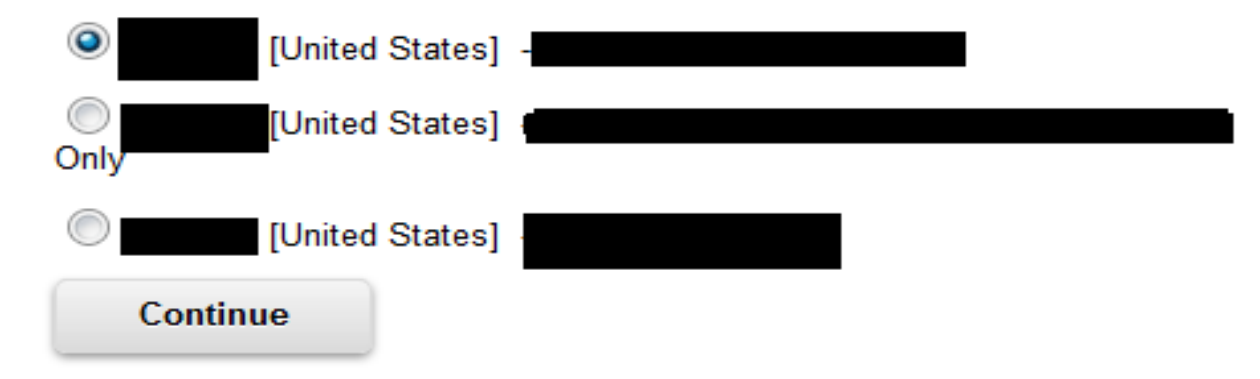

### If your selected product is in multiple ICNs, you will be asked to select one

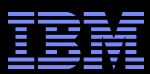

# **Open a New Request – problem description**

## **New service request**

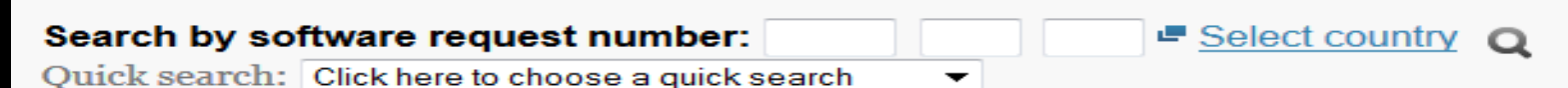

New service request

Status Not saved

#### Product

 WebSphere Process Server V7.0

#### Component

 WebSphere Process Server 7.0.0

#### Agreement

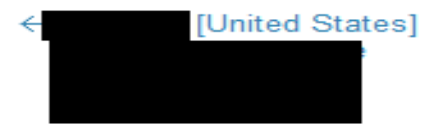

#### Interested users

- Kathleen Coon
- Update interested users

#### Business r

No busine associate service rec Add sufficient details in these fields about the issue

#### Problem description

Please complete the problem description information below. The fields indicated by an asterisk (\*) are required to complete this transaction; other fields are optional. If you do not want to provide us with the required information, please use the Back button on your browser to return to the previous page, or close the window or browser session that is displaying this page.

Before providing problem information and/or diagnostic attachments, please read and understand Exchanging diagnostic data with IBM.

#### Problem information

#### Title\*

(256 character limit)

#### Problem description\*

(12 KB limit. Use file attachments to include more data, such as diagnostic files or **IBM** Support Assistant collector files.)

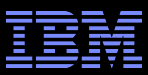

# **Open a New Request** – problem description

| Service request qualifie                                        | ers                                                                                                    |                                                                                                  |
|-----------------------------------------------------------------|----------------------------------------------------------------------------------------------------|--------------------------------------------------------------------------------------------------|
| Severity*                                                       | ©1 ©2 ©3 ©4 ■ <u>Severity</u><br>levels                                                                         |                                                                                                  |
| System is down                                                  |                                                                                                    | Select the severity,                                                                             |
| How is this problem imp<br>impact?                              | pacting your business?* 💻 <u>What is business</u>                                                               | update business<br>impact, attach log,<br>trace, dump files to<br>assist with<br>troubleshooting |
| (256 character limit)                                           |                                                                                                    |                                                                                                  |
| Request type*                                                   | <ul> <li>Help</li> <li>Software Defect Support</li> <li>Software Usage Support</li> </ul>                       |                                                                                                  |
| Please select your operation<br>your service request            | ing system which will ensure the proper routing of                                                              |                                                                                                  |
| Operating system*                                               | Select an operating system 💌                                                                                    |                                                                                                  |
| Additional information<br>Customer tracking ID                  | - Help                                                                                                    | your Customer<br>Tracking ID is for<br>convenience to                                            |
|                                                                 | (20 character limit)                                                                                            | code your                                                                                        |
| Attach additional files                                         |                                                                                                    | service requests                                                                                 |
| Please note a new<br>collect data for the<br>the Continue butte | w Beta feature: You can choose to automatically<br>is product directly from your browser, after pressing<br>on. |                                                                                                  |
| Select file to attach                                           | Browse_ No file selected.<br>(2 GB limit per file)<br>Add file to queue                                         |                                                                                                  |
| Files in queue                                                  | None                                                                                                    |                                                                                                  |
| Continue                                                        | Save as draft                                                                                                   |                                                                                                  |

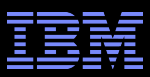

# **Open a New Request – contact information**

### Summary

#### **Contact information**

Your contact information, including your name, email address, and phone numbers, are required information to complete this transaction. If you do not want to provide us with the required information, please use the Cancel button on your browser to return to the previous page, or close the window or browser session that is displaying this page.

The information you provide will be used to validate your entitlement and communicate with you about your service requests.

Name

Kathleen Coon

E-mail address

COONKS@US.IBM.COM

How should customer support contact you about this service request?

Dont contact me, I will check the status online

Email me

Call my daytime number:

Ext.:

#### Product and component → Edit

Product

WebSphere Process Server V7.0

Component

WebSphere Process Server 7.0.0

Agreement → Edit

IBM Customer number

[United States]

Verify your contact information. Click Create a Request

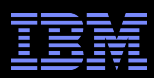

# **Interested user**

### Status Not saved

### Product

← WebSphere Process Server V7.0

### Component

← WebSphere Process Server 7.0.0

### Agreement

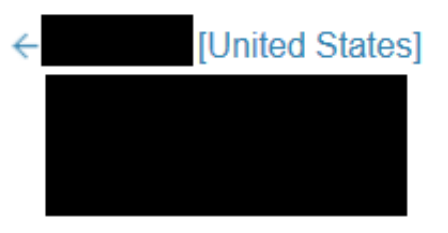

### Interested users

- Kathleen Coon
- Update interested users

### **Problem description**

Please complete the problem description information below. The fields indicated by an asterisk (\*) are required to complete this transaction; other fields are optional. If you do not want to provide us with the required information, please use the Back button on your browser to return to the previous page, or close the window or browser session that is displaying this page.

Before providing problem information and/or diagnostic attachments, please read and understand Exchanging diagnostic data with IBM.

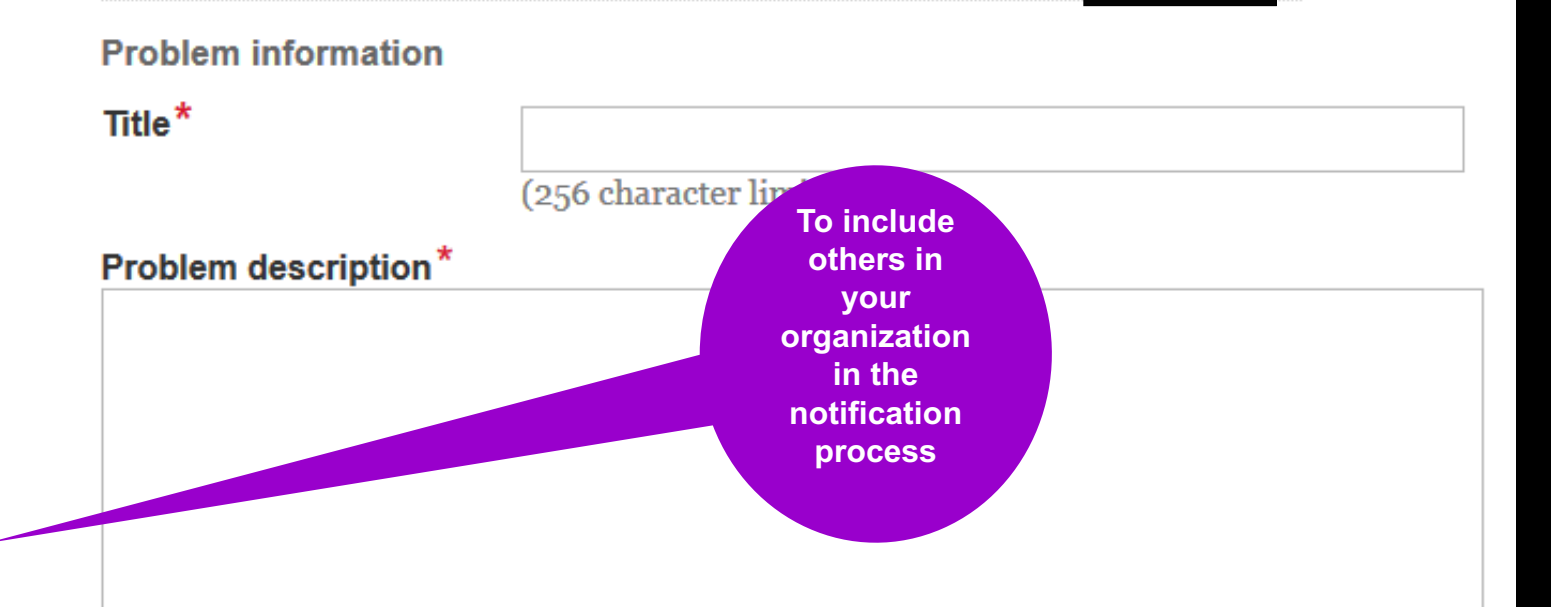

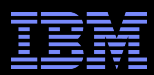

## **Interested user (continued)**

- Must have Full access or above to be in this User list
- Users with Basic or Read Only access will not see this feature

## Interested users

Other users of IBM Service Request associated to this service requests customer number can be associated with this service request. These users will receive e-mail notifications when this service request is changed if their notification preferences are set to allow e-mail notifications. In addition, the each users IBM Service Request home page will display this service request in the list of online service requests.

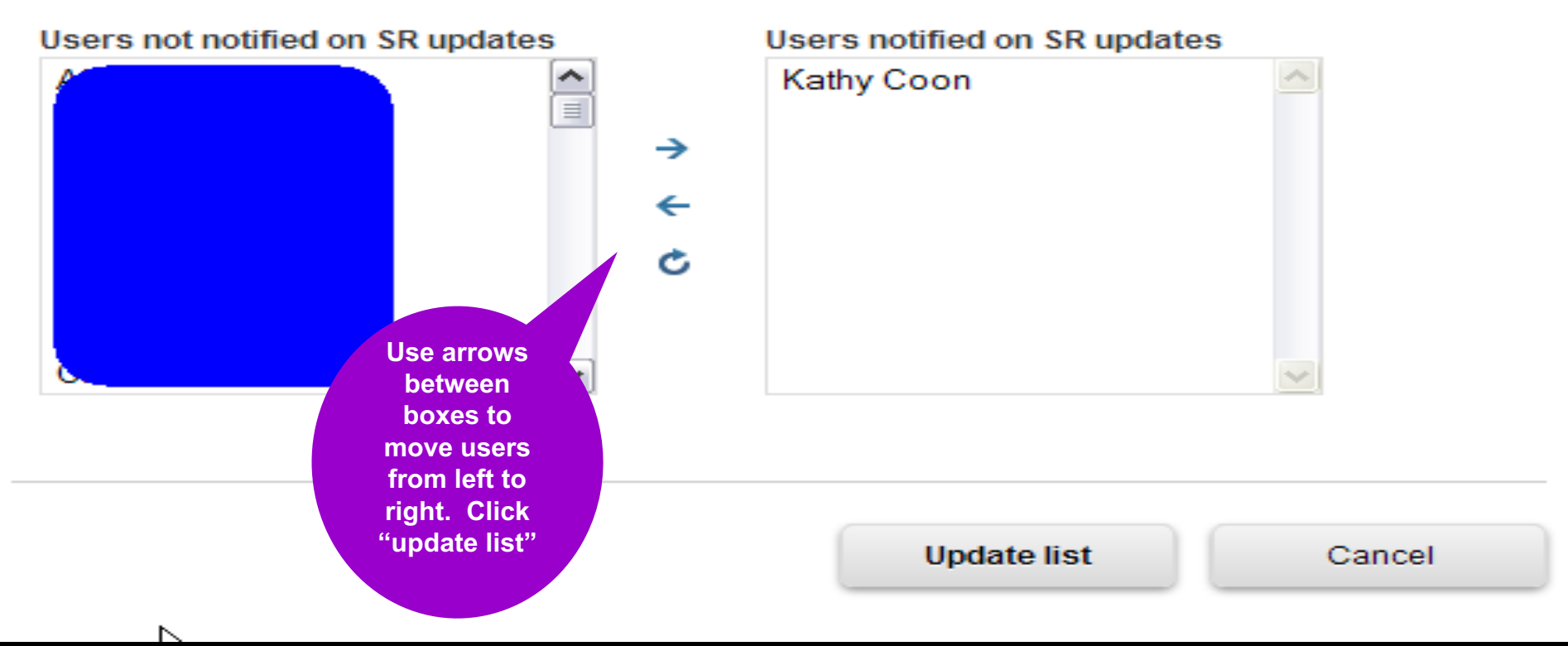

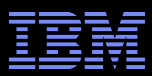

# **Search and Reports**

- Search and access service requests submitted by you or others in your organization
- Search for one service request or by IBM Customer number
- Retrieve service requests for one or all ICNs
- Search my quick Search

# Service requests

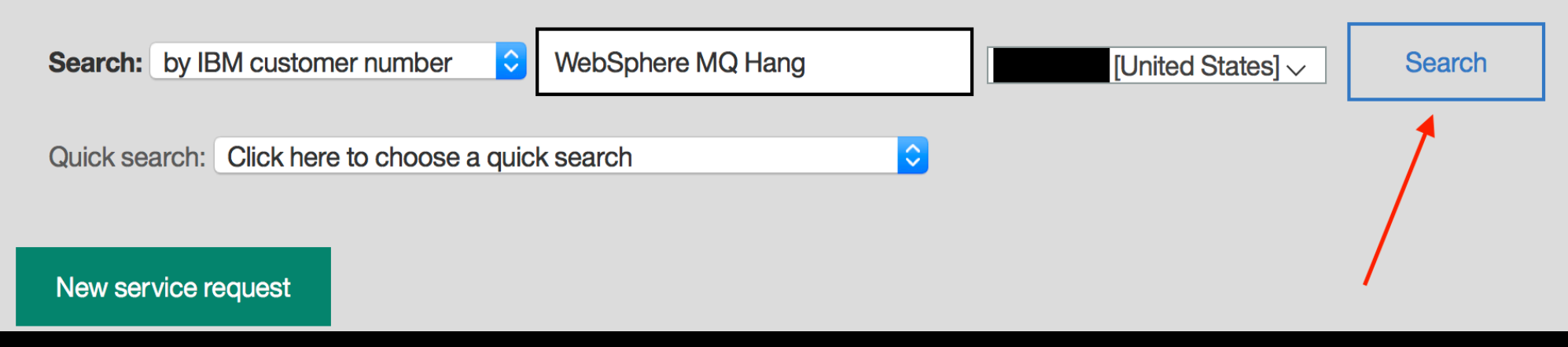

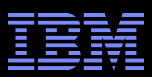

# **Search and Reports**

- Each service request number is a hyperlink to let you view the service request
- You can click any heading to re-sort the list
- Above the results are links that allow:
  - Customization of display; 10 fields from which to choose
  - · Printing of the report
  - Exporting to spreadsheet format
- Click to add a title to any entries preceded by a paperclip icon
- Enter a title in the 'Save my search as' box to save the selected search query for future use

| Search criteria                          | Please note the followi                                                                                                    | ng items before continuing:              |                                                                                                    |               |                   |                  |   |  |  |
|------------------------------------------|----------------------------------------------------------------------------------------------------|------------------------------------------|----------------------------------------------------------------------------------------------------|---------------|-------------------|------------------|---|--|--|
| Search all service<br>requests           | Your search results include only current service requests. Archived service requests are not included.                                                                                                    |                                          |                                                                                                    |               |                   |                  |   |  |  |
| Show open and closed<br>service requests |                                                                                                    |                                          |                                                                                                    |               |                   |                  | _ |  |  |
| Show service requests up to todays date  | Your search results are shown below. To sort the results, select a column heading. To change the sort direction, select the heading again.                                                                                                    |                                          |                                                                                                    |               |                   |                  |   |  |  |
| Severity: All                            |                                                                                                    |                                          |                                                                                                    |               |                   |                  |   |  |  |
| IBM Customer number<br>• All             | 102 None tourd capaging tems 1 - 100 [PristPreg 1, 2004].add       *.Unread     12Needs your       Quest on the strength of the strength of the strengt of the strength of the strength of the strength of the strength |                                          | results per page: 20   30   30<br>Print details of Email this<br>fhis service service request<br>request |               |                   |                  |   |  |  |
| )                                        | . Service request #                                                                                                    | Title                                    | <u>Severity</u>                                                                                          | <u>Status</u> | Date<br>submitted | Date<br>modified |   |  |  |
| Ily cervice request                      | 31607,999,000                                                                                                    | DuplicateOf linkage not changing state t | 3                                                                                                    | Closed        | 9/12/12           | 11/14/12         | 0 |  |  |
| searches  Manage searches                | 31604,999,000                                                                                                    | RTC not respecting Required Properties   | 2                                                                                                    | Closed        | 9/12/12           | 11/14/12         | 0 |  |  |
|                                          | 4117.009.000                                                                                                    | WebSphere Commerce: Unable to assign TER | 2                                                                                                    | Open          | 11/9/12           | 11/14/12         | θ |  |  |
| 9 Search of DB                           | 35554,999,000                                                                                                    | ¥ < click to enter title >               | 2                                                                                                    | Open          | 10/5/12           | 11/14/12         | 0 |  |  |
|                                          | 41538,999,000                                                                                                    | JPA error during EBA startup             | 2                                                                                                    | Open          | 11/13/12          | 11/14/12         | θ |  |  |
|                                          |                                                                                                    | WakSahara Commana: Unakla to okanna tas  | 2                                                                                                    | Onen          | 11/9/12           | 11/14/12         | 8 |  |  |
|                                          | 41184,999,000                                                                                                    | rrecourse commerce, onable to change tes |                                                                                                    | vyen          | THOUGH &          | 101916           | _ |  |  |

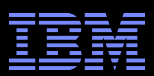

# **Saved Search**

User Defined Searched:

- Click on Quick Search pull down
- Select from "My saved searches" list

| Search by sof | tware request number:                                                                                                    |   |                            |
|---------------|----------------------------------------------------------------------------------------------------|---|----------------------------|
| Quick search: | Click here to choose a quick search                                                                                        | - |                            |
| New service   | Click here to choose a quick search<br>View my requests<br>View all requests<br>View open requests<br>View closed requests |   | Saved<br>search<br>queries |
|               | Advanced search                                                                                                    |   |                            |
|               | My saved searches<br>My PMRs<br>Severity 2                                                                                 |   |                            |

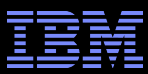

# Preference

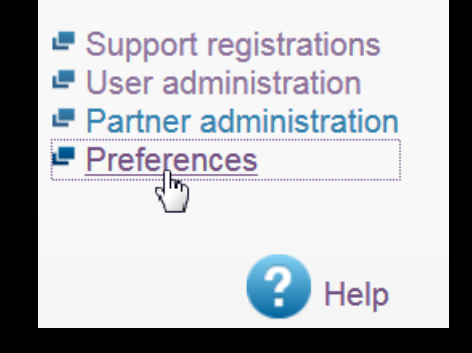

| Contact                | Notification | Display  | Preferred products | Saved searches | DAC |                |
|------------------------|--------------|----------|--------------------|----------------|-----|----------------|
| My profile             | <del>,</del> |          |                    |                |     |                |
| First name             | *            | Kathleen |                    |                |     |                |
| Last name <sup>*</sup> | •            | Coon     |                    |                |     |                |
| E-mail <sup>*</sup>    |              | COONKS   | @US.IBM.COM        |                |     | Verify your    |
| Daytime ph             | one*         |          |                    |                |     | information of |
| Extension              |              |          |                    |                |     | changes are    |
| Alternate p            | hone         |          |                    |                |     | needed.        |
| Mobile pho             | one          |          |                    |                |     |                |
| Preferred (<br>method* | contact      | E-mail   | •                  |                |     |                |

User Preferences Click on Preferences in upper left hand corner of the banner.

Submit

# **Preferences – Notification**

| Contact                                  | Notification                                             | Display                                       | Preferred products                                    | Saved searches                             | DAC             |                                              |          |
|------------------------------------------|----------------------------------------------------------|-----------------------------------------------|-------------------------------------------------------|--------------------------------------------|-----------------|----------------------------------------------|----------|
| My langua                                | ge                                                       |                                               |                                                       |                                            |                 |                                              |          |
| Please indic<br>supported la             | ate the language                                         | e in which y<br>ve specified                  | ou wish to receive notif<br>I in vour browser's lang  | ications and e-mails. (N<br>uage settings. | ote: applicatio | on web pages are always displayed in the     | closest  |
| Language                                 |                                                          | English(Unit                                  | ted States) 💌                                         |                                            |                 |                                              |          |
|                                          |                                                          | English(onli                                  |                                                       |                                            |                 |                                              |          |
| For servic                               | e request cha                                            | nges                                          |                                                       |                                            |                 |                                              |          |
| Please indic                             | ate whether you                                          | u want to be                                  | e notified when your ser                              | vice requests at each s                    | severity level  | are updated or closed.                       | _        |
| Severity                                 |                                                          |                                               | Notify o                                              | on update                                  |                 | Notify on closure                            |          |
| 1                                        |                                                          |                                               |                                                       |                                            |                 |                                              |          |
| 2                                        |                                                          |                                               |                                                       |                                            |                 |                                              |          |
| 3                                        |                                                          |                                               |                                                       |                                            |                 |                                              |          |
| 4                                        |                                                          |                                               |                                                       |                                            |                 |                                              |          |
|                                          |                                                          |                                               |                                                       |                                            |                 |                                              |          |
| For chang                                | es in my user                                            | status                                        |                                                       |                                            |                 |                                              |          |
| Please indic                             | ate whether you                                          | u want to be                                  | e notified when your sta                              | tus as an authorized us                    | er changes.     |                                              |          |
| Notify                                   | me when my                                               | status cha                                    | nges                                                  |                                            |                 |                                              |          |
| low to notif                             | y me                                                     |                                               |                                                       |                                            |                 |                                              |          |
| Il your notific                          | ations are avail                                         | lable in <u>My m</u>                          | nessages. You can also                                | Change t                                   |                 |                                              |          |
| Send no<br>lease note: E<br>eccive email | otifications by<br>-mails are alway<br>notifications whe | e-mail also<br>s sent from 1<br>en a user req | o<br>IBM Service Request (SI<br>juests access.        | R) when a service reque                    | t is created. S | ite Technical Contact and Administrators a   | lways    |
| NOTE: If yo<br>email admir               | ou are having tro<br>histrator about y                   | ouble receivi<br>our compan                   | ing emails, please add s<br>y's spam filter configura | rdonotreply@us.ibn<br>ation.               | n.com to you    | r contact list in your email program or cont | act your |
|                                          |                                                          |                                               |                                                       |                                            |                 |                                              |          |
| y clicking su                            | bmit you agree f                                         | that IBM may                                  | process your data as                                  | described in Privacy.                      |                 |                                              |          |

Check this box if you want to be notified by email about updates to your service requests.

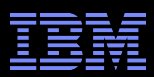

# **Getting Help**

Online Help is available at:

- Click ? Help in the Service Request masthead (top of page)
- http://www.ibm.com/support/servicerequest/help/srHelp.action

SR Help Desk – how to contact

- Send an email: <u>srhelp@us.ibm.com</u>
- Use the "SR Help Desk" link on the online help page: <u>http://www.ibm.com/support/servicerequest/help/srHelp.action</u>

SR Quick Start – Checklist to assist with initial IBM SR setup:

http://www.ibm.com/software/support/servicerequest/quick\_start.html

SR streamlined problem submission process YouTube video

http://www.youtube.com/watch?v=17GHZSPt8GM&feature=youtu.be

This set of charts is available through the Service Request tool link:

http://ibm.com/software/websphere/support/d2w.html

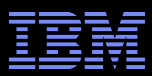

# Summary

Use the Service Request tool for more control of your service requests:

- Open and edit all requests associated with your organization's IBM customer number to save time
- Attach multiple troubleshooting files to save time
- Create requests 24x7 and submit to correct support queue
- Receive notification when your requests are updated by IBM Support

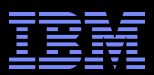

© Copyright IBM Corporation 2017

IBM Software Group Route 100 Somers, NY 10589 U.S.A.

Published in the United States of America 11-2013 All Rights Reserved

IBM, the IBM logo, ibm.com, developerWorks, Lotus, Tivoli, WebSphere and z/OS are trademarks or registered trademarks of International Business Machines Corporation in the United States, other countries, or both. These and other IBM trademarked terms are marked on their first occurrence in this information with the appropriate symbol (® or ™), indicating US registered or common law trademarks owned by IBM at the time this information was published. Such trademarks may also be registered or common law trademarks in other countries. A current list of IBM trademarks is available on the web at http://www.ibm.com/legal/copytrade.shtml.

Other product, company or service names may be trademarks or service marks of others.

References in this publication to IBM products or services do not imply IBM intends to make them available in all countries.